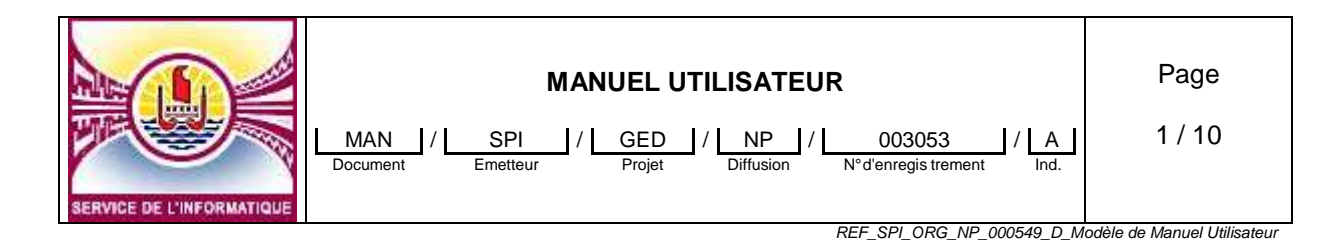

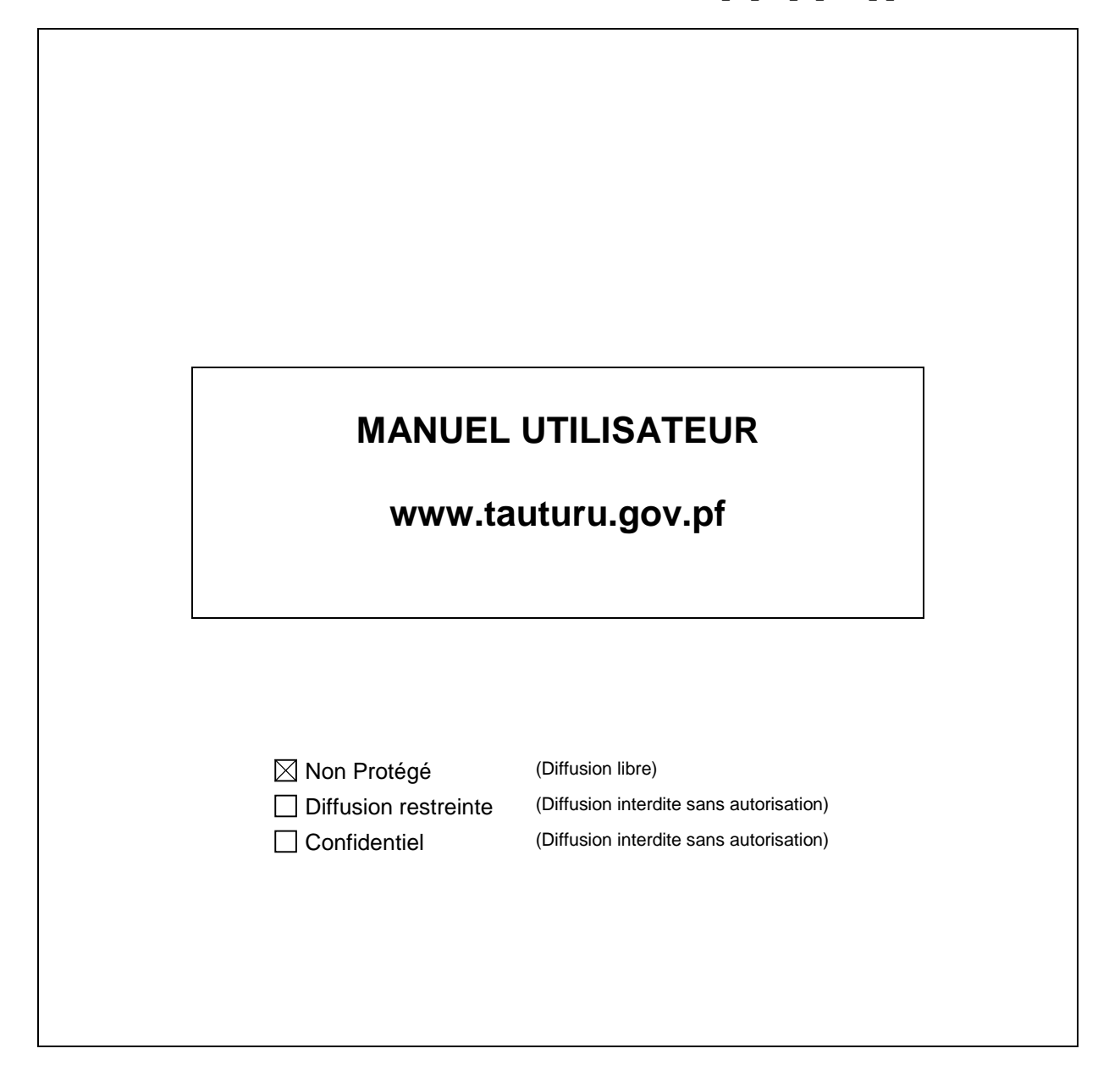

| REDACTION        | VERIFICATION   | APPROBATION   |
|------------------|----------------|---------------|
| « Félix CHENON » | « Koo Annick » | « Luc HOWAN » |
| « 12/12/2012 »   | « »            | « »           |

Ce document est la propriété du Service de l'Informatique du Gouvernement de la Polynésie Française.

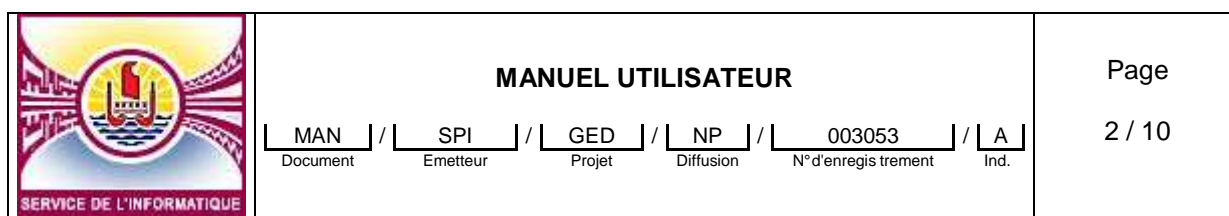

REF\_SPI\_ORG\_NP\_000549\_D\_Modèle de Manuel Utilisateur

| Indice | Date       | Rédacteur    | Observations / Modifications |
|--------|------------|--------------|------------------------------|
| A      | 12/12/2012 | Félix CHENON | Création du document         |
|        |            |              |                              |
|        |            |              |                              |
|        |            |              |                              |
|        |            |              |                              |
|        |            |              |                              |
|        |            |              |                              |

#### SOMMAIRE

| 1 | OBJ   | ET                                                                                   | 3  |
|---|-------|--------------------------------------------------------------------------------------|----|
| 2 | DOC   | CUMENTS DE REFERENCE                                                                 | 3  |
| 3 | PRE   | -REQUIS                                                                              | 3  |
|   | 3.1   | SCENARIOS DU NOUVEAU PROCESSUS POUR L'ADMINISTRATION PF                              | 3  |
| 4 | Saisi | ie d'un ticket de demande de support par un utilisateur de l'administration via GLPI | 4  |
|   | 4.1   | Connexion au site du support du Service de l'Informatique                            | 4  |
|   | 4.2   | Situation des tickets générés.                                                       | 6  |
|   | 4.3   | Comment créer un nouveau Ticket                                                      | 7  |
|   | 4.4   | Mail de notification                                                                 | 8  |
|   | 4.5   | La Consultation de la liste tickets                                                  | 9  |
|   | 4.6   | Résolution d'un ticket                                                               | 10 |
|   |       |                                                                                      |    |

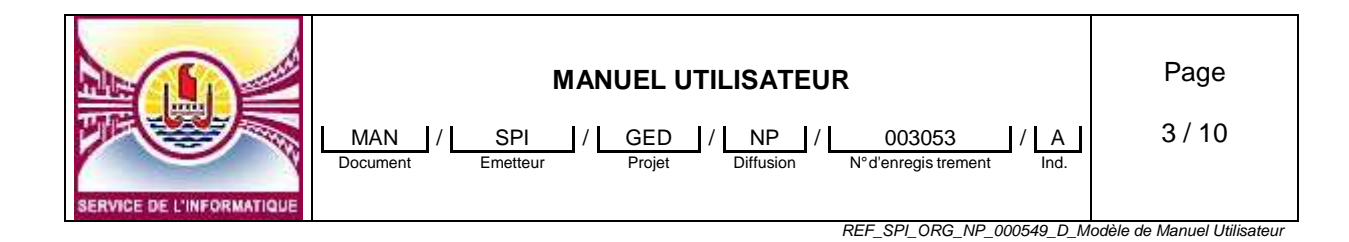

# 1 OBJET

Le présent manuel décrit l'utilisation de progiciel « Gestion Libre du Parc Informatique » au sein de l'administration

# **2 DOCUMENTS DE REFERENCE**

# **3 PRE-REQUIS**

Un navigateur Internet doit être installé sur le poste de travail.

## 3.1 SCENARIOS DU NOUVEAU PROCESSUS POUR L'ADMINISTRATION PF

- Saisie des demandes au support via GLPI pour tous les agents dans le réseau de l'administration.
- Envoi d'une demande de support par mail à support@informatique.gov.pf
- Envoi des formulaires/courriers par fax au 43.56.22, par mail à <u>secretariat@informatique.gov.pf</u>, par courrier papier au bureau du courrier ou directement au service.
- Appel téléphonique au 54.43.66

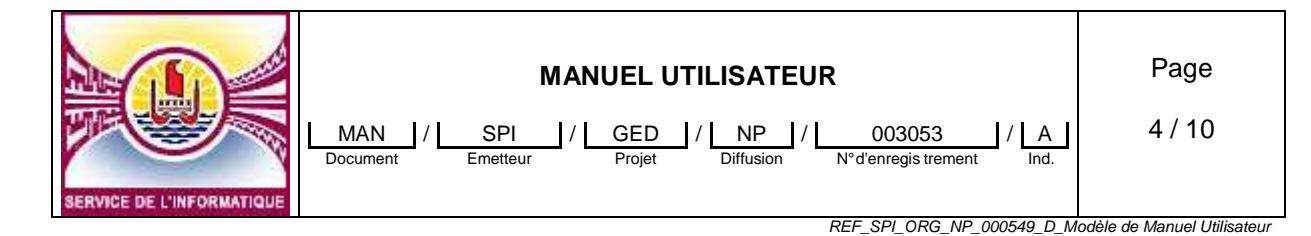

# 4 Saisie d'un ticket de demande de support par un utilisateur de l'administration via GLPI

## 4.1 Connexion au site du support du Service de l'Informatique

Se connecter au nouveau site de support disponible à l'adresse suivante : <u>http://www.tauturu.gov.pf</u>

A la première connexion sur le site , suivre les étapes de mise en place du certificat de sécurité.

| Vous avez demandé à Firefox de s<br>ne pouvons pas confirmer que vo                                          | e connecter de manière sécurisée à <b>www.tauturu.gov.pf</b> , mais nous<br>stre connexion est sécurisée.                                     |
|----------------------------------------------------------------------------------------------------|----------------------------------------------------------------------------------------------------|
| Normalement, lorsque vous essay<br>identification certifiée pour prouv<br>ce site ne peut pas être vérifiée. | yez de vous connecter de manière sécurisée, les sites présentent une<br>ver que vous vous trouvez à la bonne adresse. Cependant, l'identité d |
| Que dois-je faire ?                                                                                          |                                                                                                    |
| Si vous vous connectez habituelle<br>quelqu'un essaie d'usurper l'iden                                       | ement à ce site sans problème, cette erreur peut signifier que<br>tité de ce site et vous ne devriez pas continuer.                           |
| Sortir d'ici !                                                                                               | ~                                                                                                    |
| Détails techniques                                                                                           | 6                                                                                                    |
| Je comprends les risqu                                                                                       | es.                                                                                                    |

#### 1- Cliquez sur « je comprends les risques »

| 2 | Vous avez demandé à Firefox de se connecter de manière sécurisée à <b>www.tauturu.gov.pf</b> , mais nous<br>ne pouvons pas confirmer que votre connexion est sécurisée.                                                                                        |
|---|----------------------------------------------------------------------------------------------------|
|   | Normalement, lorsque vous essayez de vous connecter de manière sécurisée, les sites présentent une<br>identification certifiée pour prouver que vous vous trouvez à la bonne adresse. Cependant, l'identité de<br>ce site ne peut pas être vérifiée.           |
|   | Que dois-je faire ?                                                                                                    |
|   | Si vous vous connectez habituellement à ce site sans problème, cette erreur peut signifier que<br>quelqu'un essaie d'usurper l'identité de ce site et vous ne devriez pas continuer.                                                                           |
|   | Sortir d'ici !                                                                                                    |
|   | Détails techniques                                                                                                    |
|   | Je comprends les risques                                                                                                    |
|   | Si vous comprenez ce qui se passe, vous pouvez indiquer à Firefox de commencer à faire confiance à l'identification de ce site. Même si vous avez confiance en ce site, cette erreur pourrait signifier que quelqu'un est en train de pirater votre connexion. |
|   | N'ajoutez pas d'exception à moins que vous ne connaissiez une bonne raison pour laquelle ce site                                                                                                    |

2- Cliquez sur « Ajouter une exception »

| MANUEL UTILISATEUR   MAN / SPI   Document / GED   Projet / Diffusion   Nº d'enregis trement Ind.                                                                                                    | Page<br>5 / 10               |
|----------------------------------------------------------------------------------------------------|------------------------------|
|                                                                                                    | iouele de Manuel Utilisateur |
| Vous êtes en train de passer outre la façon dont Firefox identifie ce site.<br>Les banques, magasins et autres sites Web publics légitimes ne vous<br>demanderont pas de faire cela.<br>Serveur<br>Adresse : https://www.tauturu.gov.pf/Dbtenir le certificat<br>État du certificat<br>Ce site essaie de s'identifier lui-même avec des informations invalidesUoir<br>Identité inconnue<br>Le certificat n'est pas sûr car il n'a pas été vérifié par une autorité reconnue utilisant<br>une signature sécurisée.<br>Congerver cette exception de façon permanente |                              |
| Confirmer l'exception de sécurité Annuler                                                                                                    |                              |

3 Terminer en cliquant sur « Confirmer l'exception de sécurité » , vous arrivez sur la page d'accueil du site

| Authentification<br>Identifiant : | Bienvenue sur le site de support<br>du Service Informatique<br>aux utilisateurs de l'Administration |
|-----------------------------------|----------------------------------------------------------------------------------------------------|
| Mot de passe :                    | Saisir votre code d'accè<br>internet                                                                |
| Valider                           |                                                                                                    |
|                                   | Saisir votre mot de passe<br>d'accès à Internet                                                     |
|                                   | [ Mat de passe oublié 2 ]                                                                           |

Si vous avez un problème de connexion au site, envoyez un mail à support@informatique.gov.pf

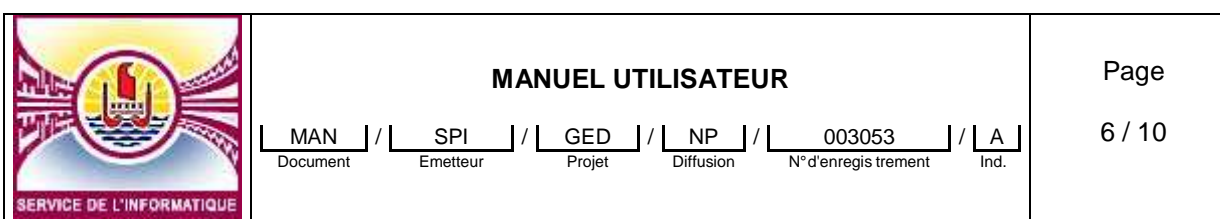

REF\_SPI\_ORG\_NP\_000549\_D\_Modèle de Manuel Utilisateur

Après s'être authentifié, les actions que vous pourrez effectuer sont les suivantes :

- 1- consulter la liste des demandes de support que vous avez crées
- 2- saisir une ou plusieurs nouvelles demandes de support
  - a. suivre l'évolution de chaque demande,
  - b. Echanger des informations avec les techniciens.
- 3- relancer la demande
- 4- « Approuver » ou « Rejeter » la solution proposée par les techniciens pour la résolution d'une demande.

Le Service Informatique traite votre demande et doit proposer une solution à vos demandes.

## 4.2 Situation des tickets générés.

Après avoir saisie votre code d'accès, le formulaire suivant vous donne une situation des tickets que vous avez créés.

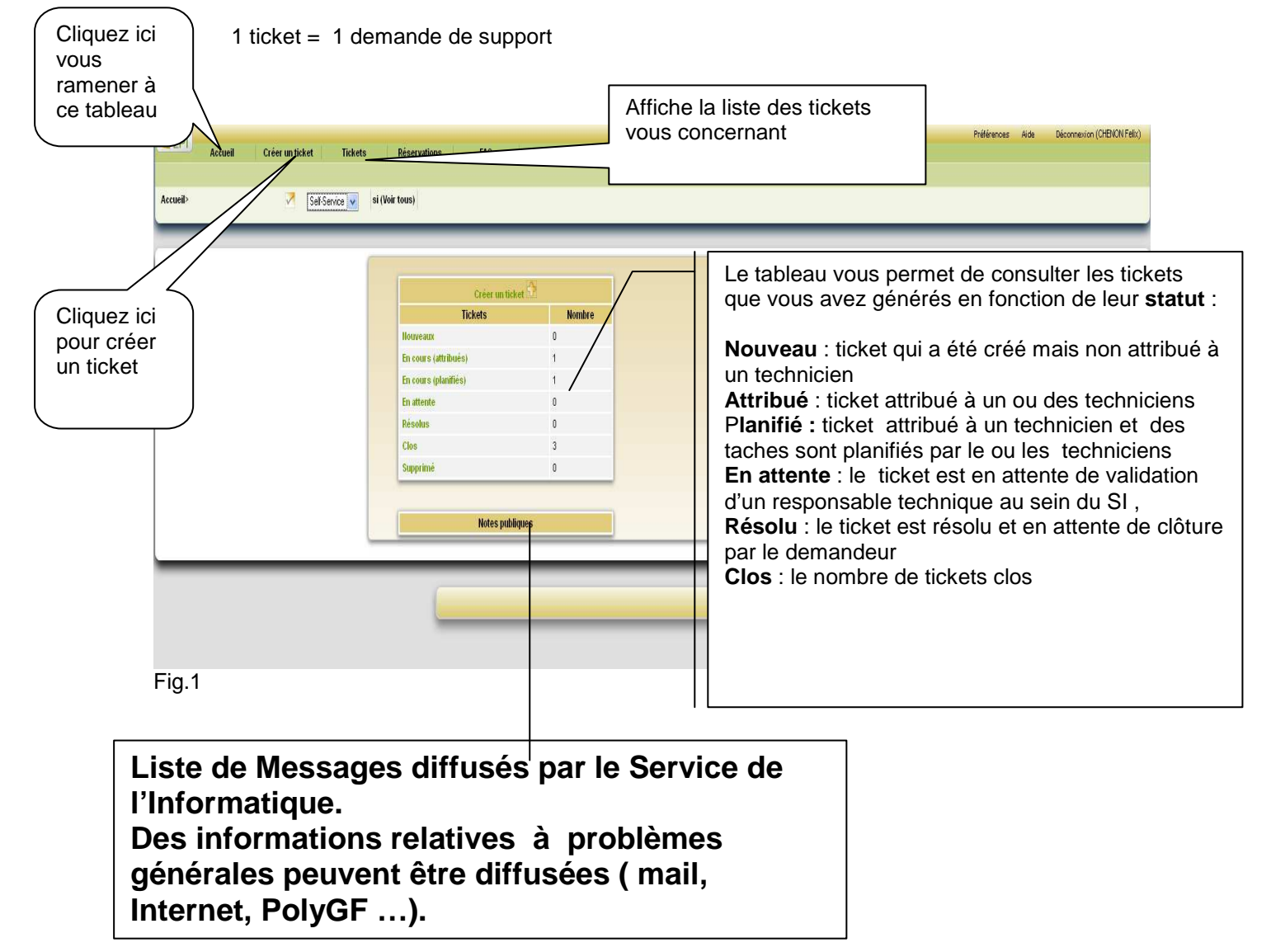

| MANUEL UTILISATEUR                                                                               | Page   |
|--------------------------------------------------------------------------------------------------|--------|
| MAN / SPI / GED / NP / 003053 / A<br>Document Emetteur Projet Diffusion N°d'enregis trement Ind. | 7 / 10 |

REF\_SPI\_ORG\_NP\_000549\_D\_Modèle de Manuel Utilisate

## 4.3 Comment créer un nouveau Ticket.

1 – Créer un ticket en cliquant sur « créer un ticket » (voir sur figure précédente)

2 – Compléter le présent formulaire de demande de ticket. Les champs catégorie et descriptions sont obligatoire.

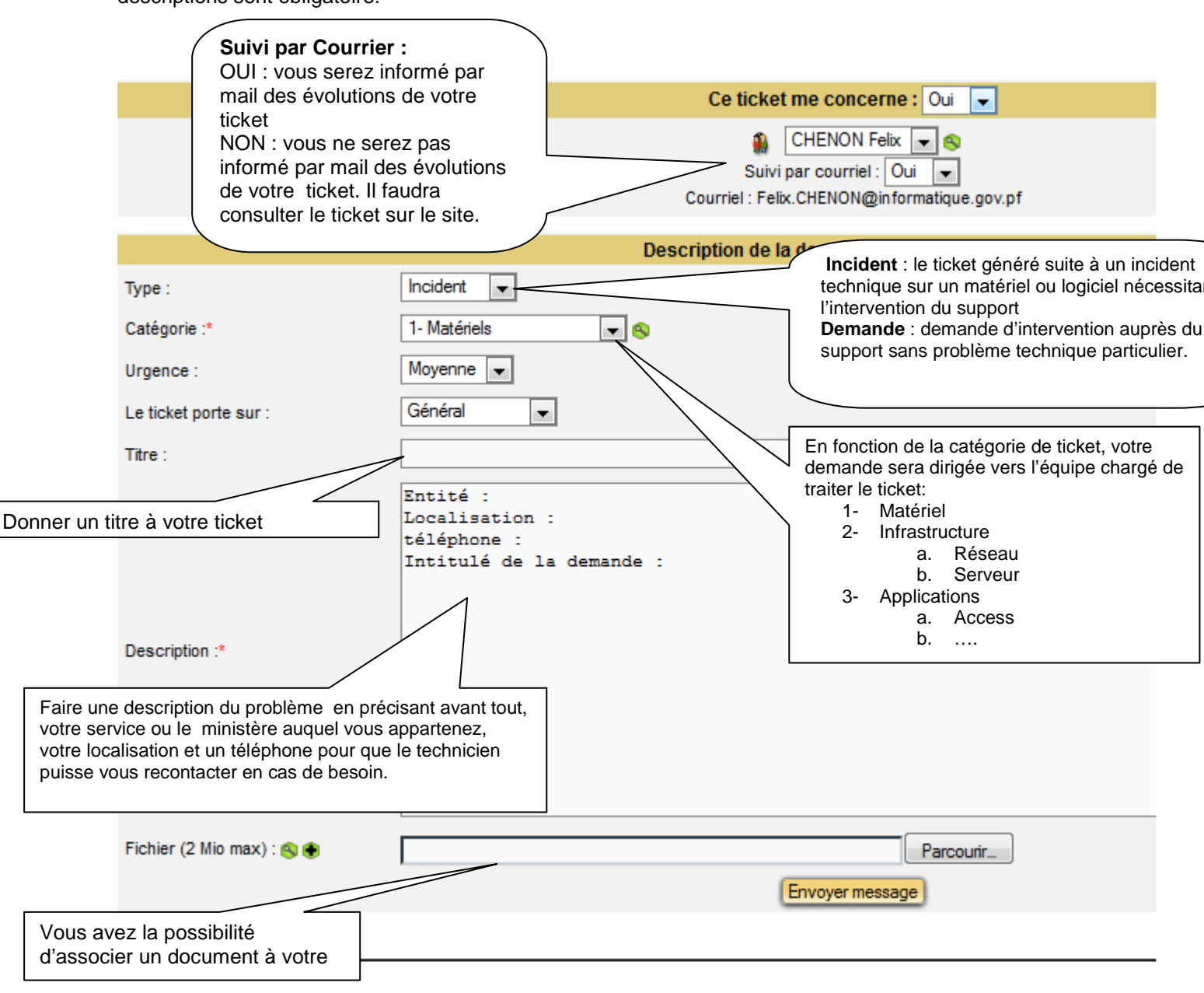

Le Ticket porte sur : précise sur quel matériel se porte votre demande de support.

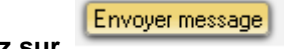

Pour Valider votre demande, cliquez sur

Un message vous indique que votre demande est enregistrée.

|                           | MANUEL UTILISATEUR                                                                               | Page   |
|---------------------------|--------------------------------------------------------------------------------------------------|--------|
| SERVICE DE L'INFORMATIQUE | MAN / SPI / GED / NP / 003053 / A<br>Document Emetteur Projet Diffusion N°d'enregis trement Ind. | 8 / 10 |

REF\_SPI\_ORG\_NP\_000549\_D\_Modèle de Manuel Utilisateur

Ce lien vous permettant d'accéder

SI vous cochez « oui » dans la case « suivi par courrier » pour être informé du suivi de vos tickets, à chaque modification de votre ticket vous recevrez un mail de notification des modifications effectuées sur ce ticket.

## 4.4 Mail de notification

Le mail aura la forme suivante avec un récapitulatif des informations sur votre ticket

URL : http://www.glpi.srv.gov.pf/index.php?redirect=ticket 197

### Description du ticket

Nom :Entité: Si Localisation: Immeuble TOriki téléphone: 544325 Intitulé de Demandeurs : CHENON Felix Date d'ouverture :10-12-2012 07:55 Date de clôture :12-12-2012 10:19 Source de la demande :Support

Attribué à - Techniciens : CHENON Felix Statut : Clos Attribué à - Groupes : SPI > GED Urgence : Moyenne Impact : Moyen Priorité : Moyenne

<u>Catégorie</u> :3 - Application > GED <u>Description</u> : Entité: Si Localisation: Immeuble TOriki téléphone: 544325 Intitulé de la demande:

Verifier ..... que le serveur est opérationnel

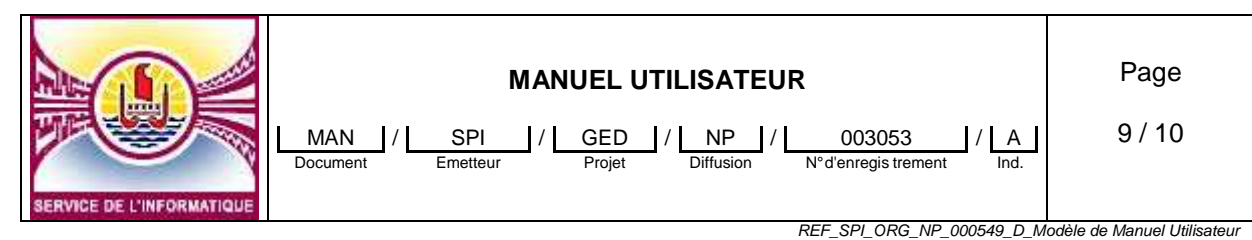

## 4.5 La Consultation de la liste tickets

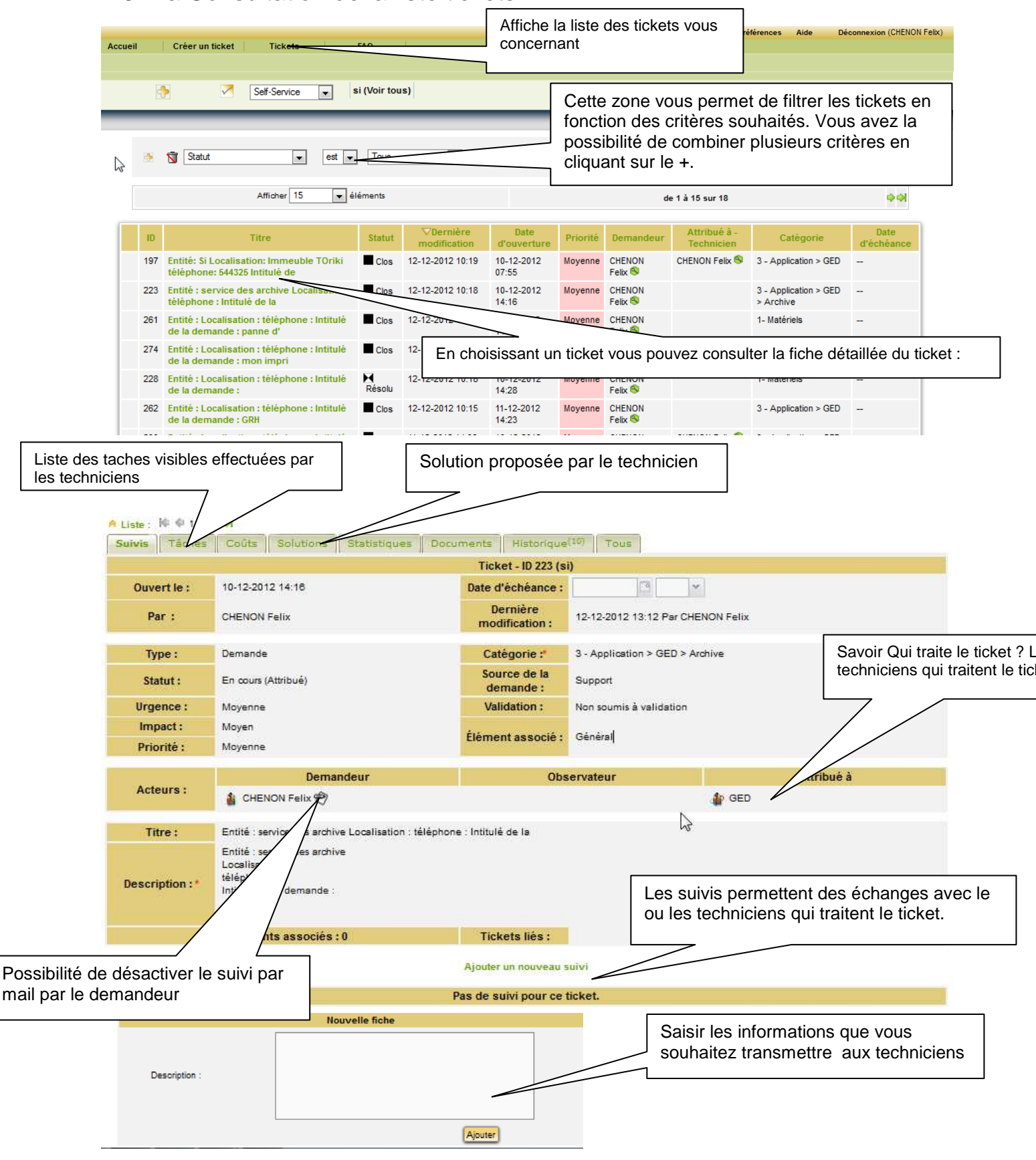

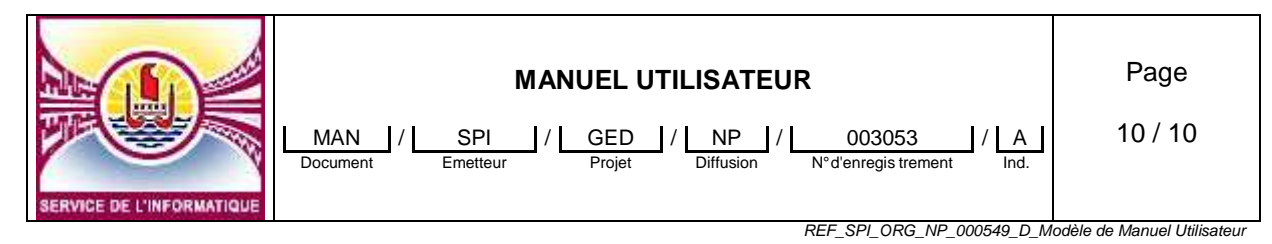

## 4.6 Résolution d'un ticket

Lorsque votre demande est dans le « statut » résolu, et pour finaliser le traitement de votre ticket vous devez précisez si vous approuvez ou vous rejetez la solution proposée par les techniciens en choisissant l'un des boutons proposé

|                                                      | Approbation de la solution |  |
|------------------------------------------------------|----------------------------|--|
| Commentaires : <br>(Facultatif en cas d'acceptation) |                            |  |
| Solution approuvée                                   | Solution rejetée           |  |